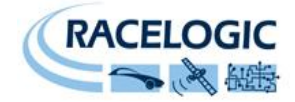

# **Mini Input Module**

# User Guide

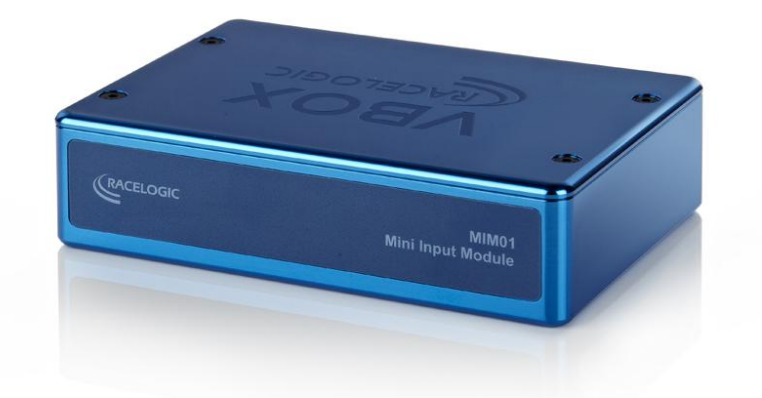

|                  | TC1 | TC2 |  |
|------------------|-----|-----|--|
| DATA IN DATA OUT | 1   | 1   |  |
|                  |     |     |  |
|                  |     |     |  |
|                  |     |     |  |

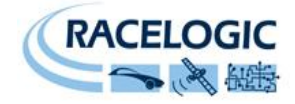

# Contents

| CONTENTS                                                                                                    | 2                    |
|----------------------------------------------------------------------------------------------------|----------------------|
| INTRODUCTION                                                                                                    | 5                    |
| STANDARD INVENTORY                                                                                                    | 6                    |
| THERMOCOUPLE INPUTS                                                                                                    | 6                    |
| ANALOGUE INPUTS                                                                                                    | 6                    |
| DIGITAL INPUTS                                                                                                    | 7                    |
| DIGITAL INPUT CONNECTION EXAMPLES.                                                                                               | 8                    |
| ANALOGUE AND DIGITAL OUTPUTS                                                                                                    | 9                    |
| CONNECTING THE MIM01 TO VBOXMINI                                                                                                 |                      |
| CONFIGURING THE MIM01 WHEN CONNECTED TO A VBOXMINI                                                                               |                      |
| CONNECTING THE MIM01 TO VBOX                                                                                                    |                      |
| CONFIGURING THE MIM01 WHEN CONNECTED TO A VBOX<br>CONFIGURING AN INPUT CHANNEL                                                   |                      |
| CONNECTING THE MIM01 TO A VIDEO VBOX                                                                                             |                      |
| CONFIGURING AN MIM01 WITH RACELOGIC MODULE SETUP SOFTWARE<br>CAN OPERATING MODES<br>SETUP PARAMETERS                             |                      |
| USING THE MIM01 WITH A DATALOGGER OTHER THAN VBOX                                                                                |                      |
| CONFIGURING AN MIM01 WITH RACELOGIC MODULE SETUP SOFTWARE<br>CAN OPERATING MODES<br>SETUP PARAMETERS<br>CHANNEL SETUP PARAMETERS | 21<br>22<br>23<br>25 |
| FIRMWARE UPGRADES                                                                                                    |                      |
| SPECIFICATION                                                                                                    |                      |
| CONNECTION DATA                                                                                                    |                      |

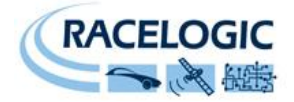

| CAN BUS DATA FORMAT | 9 |
|---------------------|---|
| CONTACT INFORMATION | 0 |

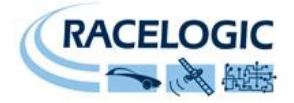

### **EC Declaration of Conformity**

We declare that this product has been tested to and meet the requirements of:

#### EC Directive 2004/104/EC

"Adapting to Technical Progress Council directive 72/245/EEC relating to the radio interference (Electromagnetic Compatibility) of vehicles and amending directive 70/156/EEC on the approximation of the laws of the member states relating to the type-approval of motor vehicles and their trailers."

And has also been assessed, via Technical Construction File, by an independent DTI Competent Body and found to be in conformance with the essential requirements of:

### EC Directive 89/336/EEC (and amending directives)

"Council Directive of 03 May 1989 on the approximation of the laws of the member states relating to electromagnetic compatibility."

DTI Competent Body responsible for issuing certificate of compliance:

3C Test Ltd, Silverstone Technology Park, Silverstone, Northants NN12 8GX

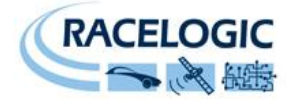

## Introduction

The VBOX mini input module is a general-purpose input/output module designed for use by either the VBOX Mini or existing VBOX products. This module allows data such as Temperature, RPM, Wheel Speed, Fuel Flow, Throttle angles and Pedal forces to be easily measured along with the VBOX GPS data.

### Inputs

- 8 x 14 bit Analogue inputs, 0-14V
- 1 x Digital State Input for event marker
- 1 x Wheel Speed Input with automatic gain control
- 1 x Low-Tension RPM input
- 2 x K-Type thermocouple interface 0-1000<sup>0</sup>C

<sup>\*</sup>Analogue and Digital outputs only available when used with a VBOXMini

### **Outputs**

- 1 x Digital Output<sup>\*</sup>
- 1 x Analogue Output<sup>\*</sup>

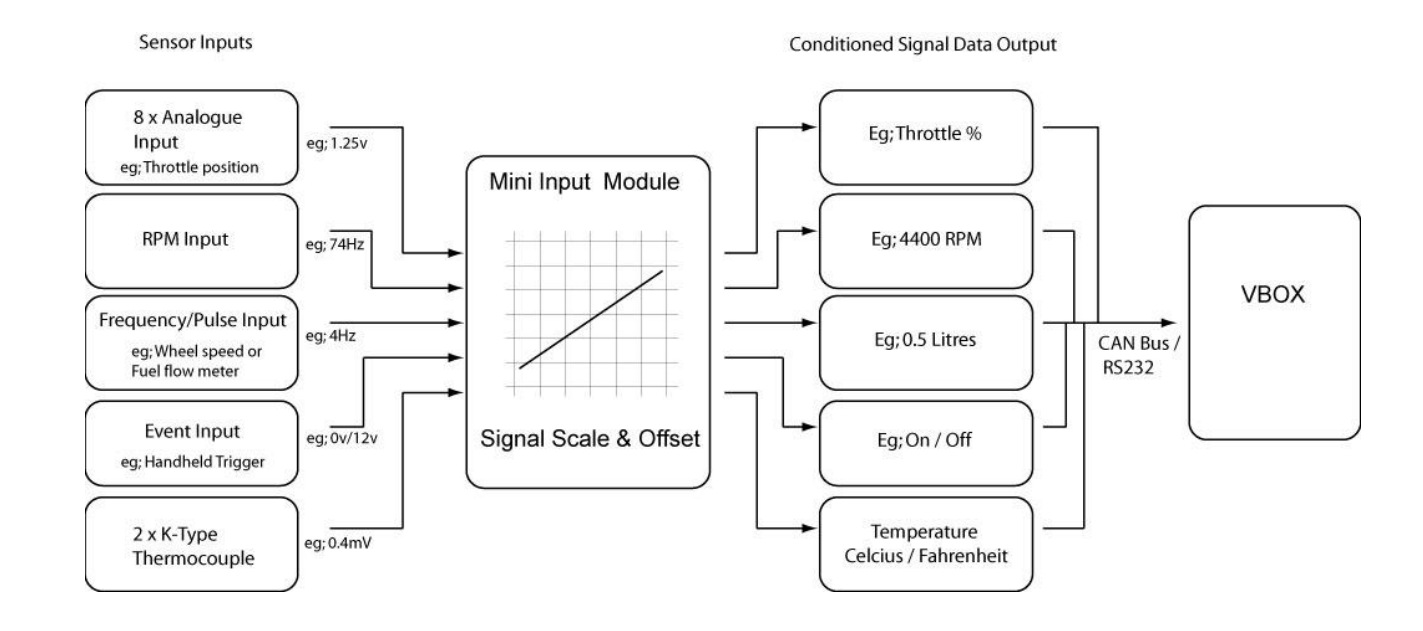

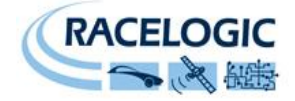

## **Standard Inventory**

| Description                                               | Qty | Racelogic Part # |
|-----------------------------------------------------------|-----|------------------|
| Mini Input Module                                         | 1   | RLVBMIM01        |
| 9way screw terminal input connector blocks                | 2   | 1840434          |
| One of the following three cables.                        |     |                  |
| VBOXMini to Mini input module cable                       | 1   | RLCAB045         |
| CAN Bus connecting cable (to Racelogic VBOX)              | 1   | RLVBCAB5-c       |
| 5 way Lemo to 6 way un-terminated cable (stand alone use) | 1   | RLVBCAB15        |

# **Thermocouple inputs**

The MIM01 has 2 K-type thermocouple inputs, each input is capable of measuring temperatures from 0-1000<sup>o</sup>C. Each socket is the standard thermocouple socket format; the Green colour on a thermocouple plug indicates a K-type thermocouple, +ve (green wire) on the thin spade terminal.

#### See the Specification table for full thermocouple specifications

Status lights:

- Green light indicates a functioning thermocouple is connected.
- Red light indicates no thermocouple connected or a problem with the thermocouple.

# **Analogue Inputs**

All of the analogue inputs are non-opto isolated 14bit 0-14V inputs, and they are all non-differential inputs that share the same ground.

An example of how to connect an isolated individual potentiometer is shown on the right.

Connecting to a potentiometer already installed on a car, such as a throttle potentiometer, would only require the output signal from the pot and the earth to be connected to the MIM01 as the pot gets its power from the car.

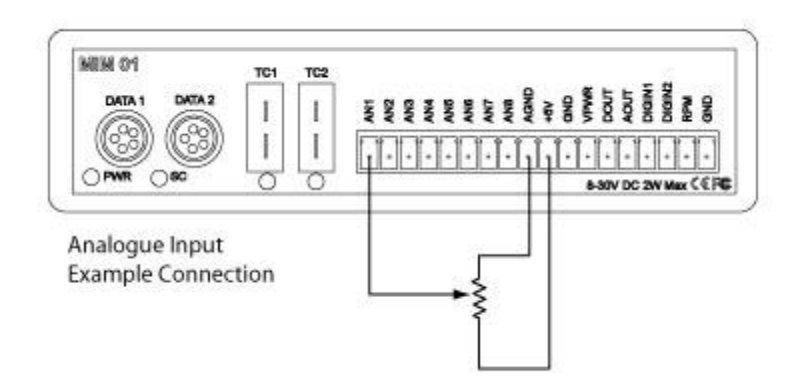

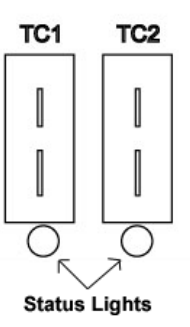

31/07/2009

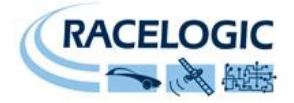

# **Digital Inputs**

The digital inputs are optimised to suit certain applications.

Digital Input channel1
 – Optimised for event marking due to its internal 100Kohm pull up resistor, with a simple switch that connects the input pin to ground. The low state is below 4V so it can also be used a TTL pulse input, such as fuel flow sensor inputs.

- Optimised for a zero crossing AC input signal such as a Wheel speed signal or engine crankcase signal.

- Digital Input channel 2
  - RPM input, Digital input 3 Optimised for low-tension ignition coil signals.

#### See the Specification table for full digital input specifications

The Name and Units for each Digital input channel can be configured. There are also other modes and options configurable depending on the Digital Input channel.

| Digital Input 1                      | Digital Input 2                 | Digital Input 3 |
|--------------------------------------|---------------------------------|-----------------|
| Name                                 | Name                            | Name            |
| Units                                | Units                           | Units           |
| Mode – event marker/frequency/pulse  | Mode – frequency/pulse          | Pulse/Rev       |
| Scale                                | Scale                           |                 |
| Edge – (only in frequency mode)      | Edge – (only in frequency mode) |                 |
| Active – (only in event marker mode) |                                 |                 |

**Mode –** Changes the input mode of the digital channel.

Edge – This contains two options that determine whether the frequency is measured from the RISING or FALLING edge of the signal.

Active – High or Low, this determines whether the input trigger state is logged in an inverted or non-inverted state, see the table below.

|             | Logged Trigger State |               |  |
|-------------|----------------------|---------------|--|
| Input State | Active - Low         | Active - High |  |
| Low         | High                 | Low           |  |
| High        | Low                  | High          |  |

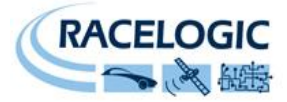

### Digital input connection examples.

Example 1 shows an example of an event marker switch connection to the Digital input 1, which is hardware optimised for event marker use.

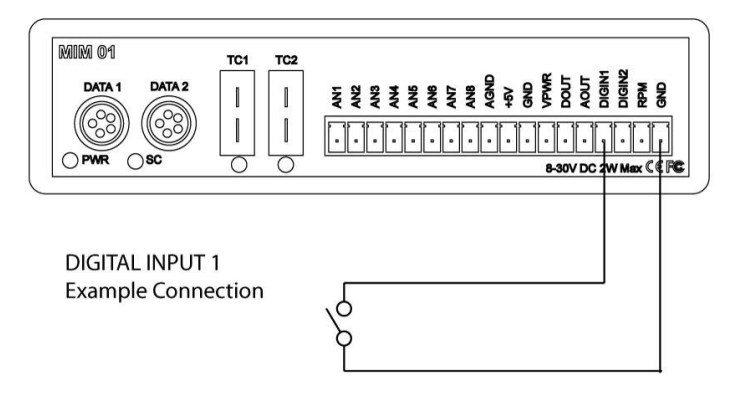

Example 2 shows a typical connection to a wheel speed or crankcase sensor.

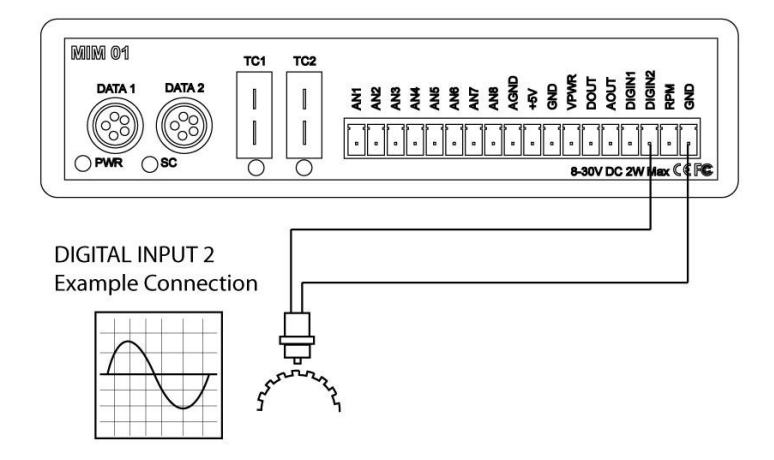

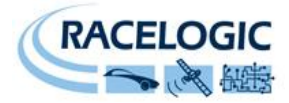

Example 3 shows a typical connection to the 'low tension side of an HT coil for RPM pickup.

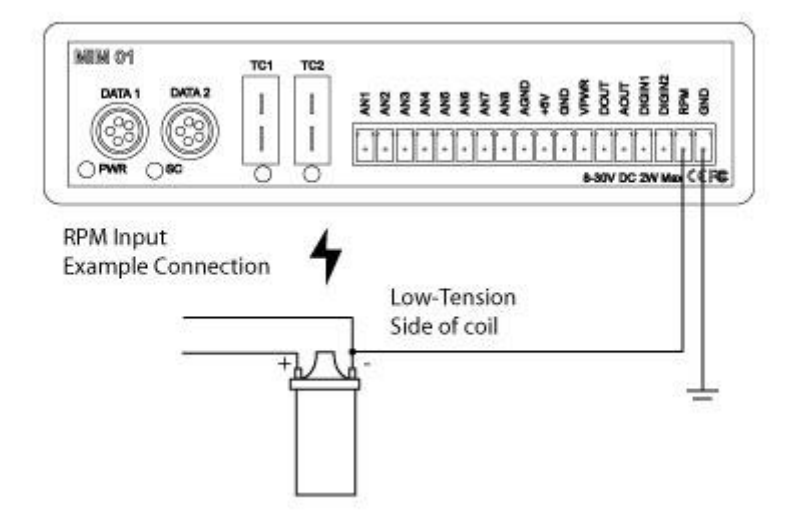

# **Analogue and Digital Outputs**

The Digital and Analogue outputs both output velocity when connected to a VBOXMini. The Pulses per Metre of the digital output and the max velocity @5v for the analogue output is set in the Input Module Menu on the VBOXmini.

- press the **MENU** button to enter the Input Module Menu.
- highlight the Setup Outputs option by using the ▲ ▼ buttons then press **OK** to enter the Setup Outputs option.
- use the ▲ ▼ buttons to scroll between the Analogue Output MAX Speed and Digital output Pulses/Metre options then press **OK** to edit the value an individual option.
- press the  $\blacktriangle$   $\forall$  buttons to adjust the value and then press **OK** to set the value.

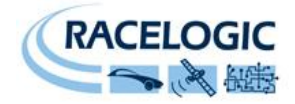

# Connecting the MIM01 to VBOXMini

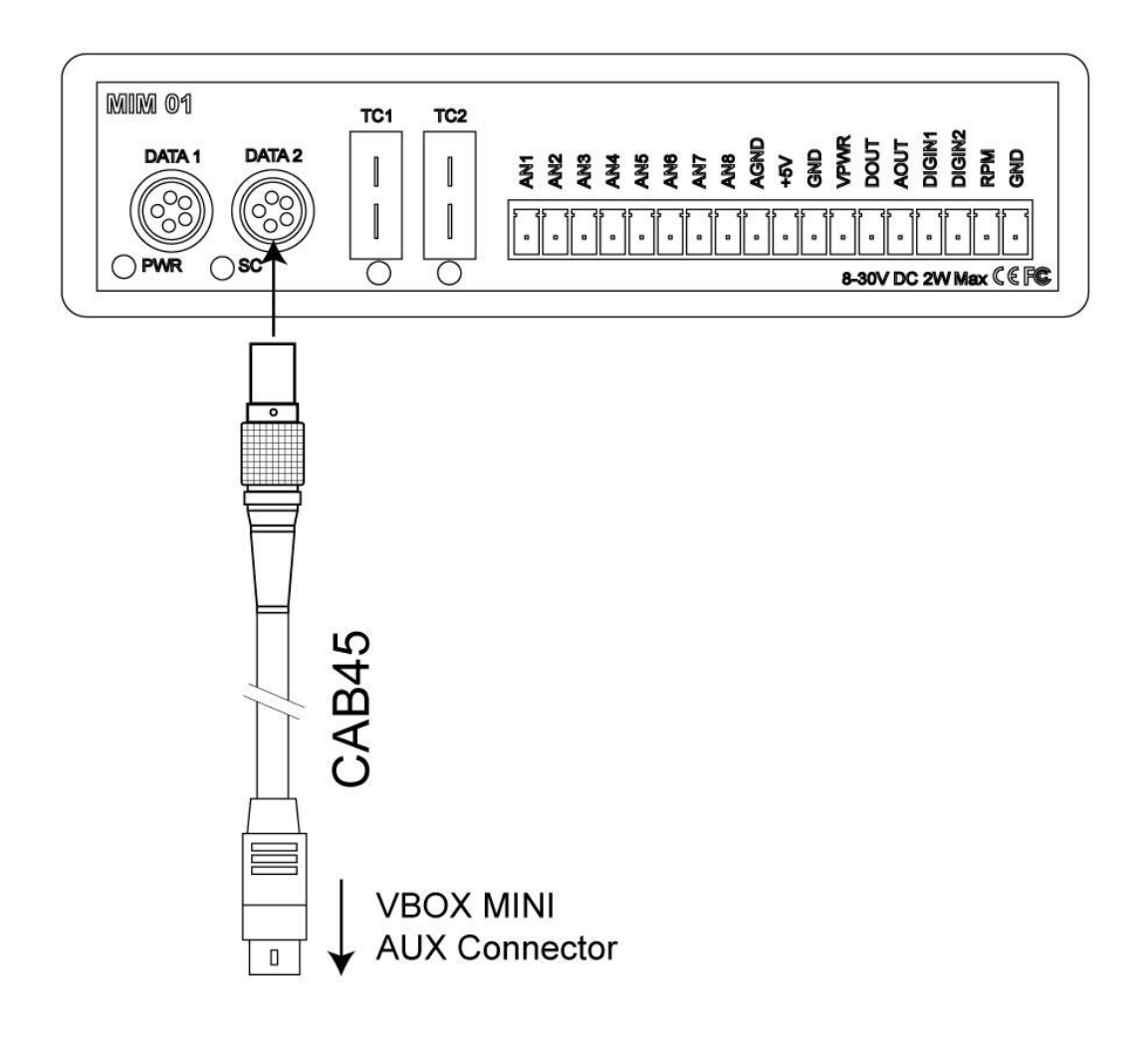

The CAB45 cable from a VBOXMini must only connect to the DATA2 socket. The Data connection between a MIM01 and a VBOXmini is an RS232 serial data link that is only present in the DATA2 socket. The SC light under the connector will indicate when there is serial communications present between the MIM01 and the VBOXMini.

After each power up, the Input Module Screen on the VBOXMini must be accessed in order for the VBOXMini to recognise the presence of the MIM01. After this has been done, then any of the VBOXMini screens can be used, but this must be done or the MIM01 channels will not be logged.

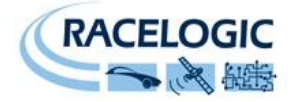

### Configuring the MIM01 when connected to a VBOXmini

When a MIM01 is connected to a VBOXMini, the VBOXMini will automatically log all of the input channels.

Each of the input channels has configuration attributes that can be configured through the VBOXMini. Changing the Name, Units and Scale etc for a channel is not required but makes the logged data much easier to understand. For the digital input channels setting the correct mode and other attributes should be done to ensure coherent data.

#### Configuring Input Channel parameters:

To Configure any of the input channel parameters, change the mode to Input Module Mode

- press the **MENU** button to enter the Input Module Menu.
- highlight the Setup Inputs option by using the  $\blacktriangle$   $\forall$  buttons then press **OK** to enter the Setup Inputs option.
- use the **A V** buttons to scroll up and down the channel list then press **OK** to edit the Channel setup screen for an individual channel
- then press the ▲ ▼ buttons to scroll up and down the list of channel parameters then press **OK** to edit one.

#### Editing Name/Units:

Enter a channel setup parameter edit window by following the 'Configuring input channel parameters' instructions above.

Move the highlight box to the character you wish to edit using the  $\blacktriangle \nabla$  buttons then press **OK** to edit the character, and then press the  $\blacktriangle \nabla$  buttons to scroll through an alphanumeric list when you have highlighted the character you want then press the **OK** button. Then move to the next character you wish to edit. **Note:** The Name and Units text fields are a maximum of 10 characters long

#### Editing Scale/Offset:

Enter a channel setup parameter edit window by following the 'Configuring input channel parameters' instructions above.

Move the highlight box to the character you wish to edit using the  $\blacktriangle \nabla$  buttons then press **OK** to edit the character, and then press the  $\blacktriangle \nabla$  buttons to scroll through a numeric list. When you have highlighted the character you want the press the **OK** button. Then move to the next character you wish to edit. Once a decimal point is placed it is not possible to place another in the number until the first one is changed.

#### **Editing Digital modes and options:**

The digital input channels have additional modes and options that need configuring. To do this, enter the channel setup parameter of the digital channel by following the 'Configuring input channel parameters' instructions above.

The configurable modes and options depend on the Digital input channel that you are editing.

Highlight the MODE option then press the **OK** button, then press the ▲ ▼ buttons to scroll between the available modes and press the **OK** button to select the mode you require.

To edit the options available in a mode, highlight the option and press the  $\blacktriangle \nabla$  buttons to scroll between the available option or value, then press the OK button to select the option or value you require.

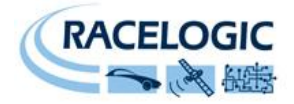

# Connecting the MIM01 to VBOX

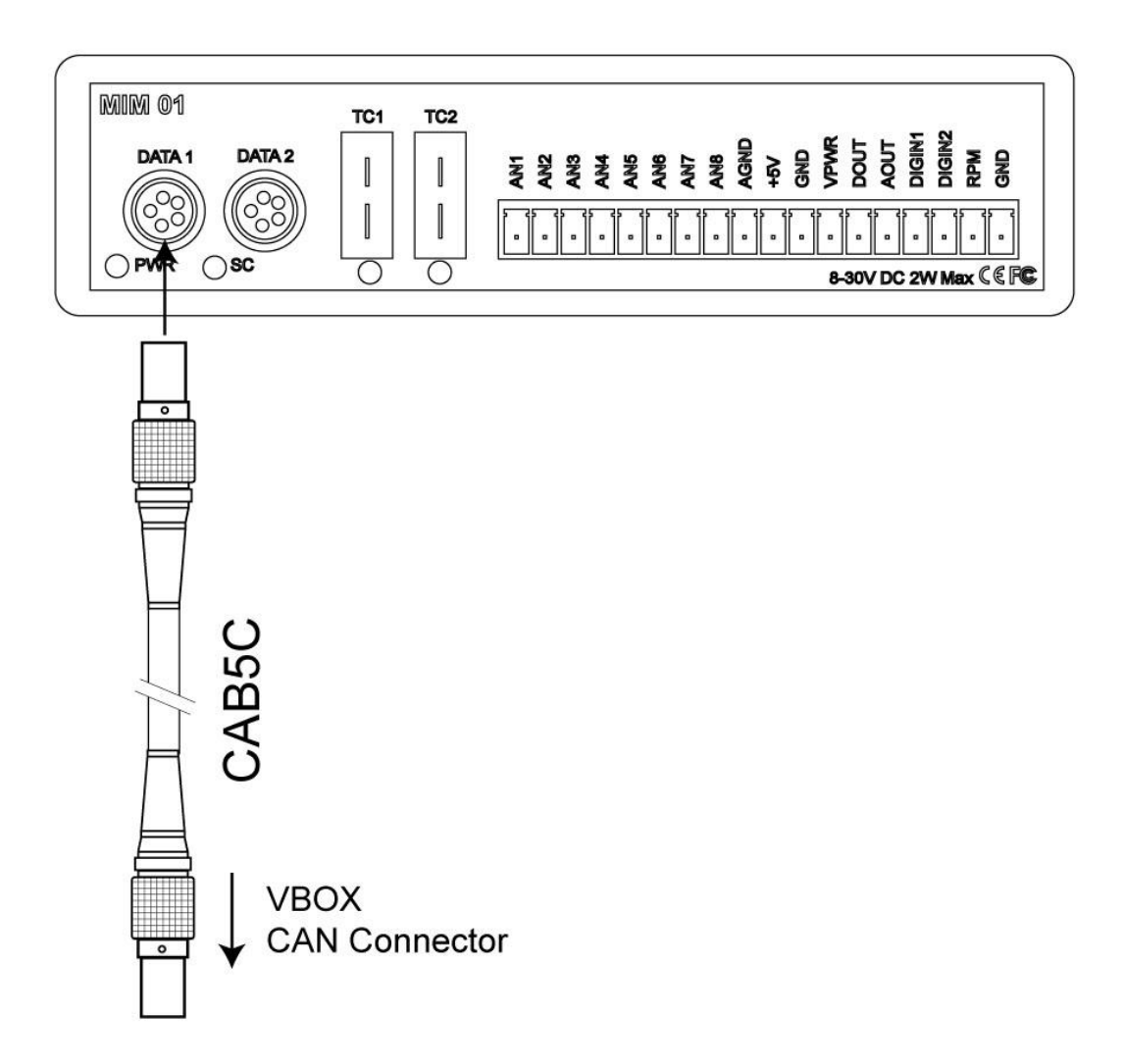

The CAN cable connection between a VBOX and the MIM01 can be connected to either DATA1 or DATA2 socket as they share the same CAN connections.

Two CAN connections are provided to allow the MIM01 to be daisy chained with more VBOX input modules.

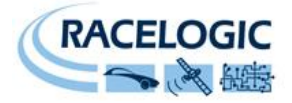

### Configuring the MIM01 when connected to a VBOX

When a MIM01 is connected to a VBOX other than the VBOXMini, the input channels are configured through VBOX setup in VBOXTools. With the MIM01 connected to the VBOX via the CAB05-C cable, ensure that the VBOX is powered and connected to the PC serial port. Click **VBOX Setup** on the main menu bar. When the VBOX setup window appears, an **Input modules** tab should be present on the Channels page. Click the **Input Modules** tab to bring the tabbed page into view. The serial number and firmware version of the module is displayed in the **Input Module** tab, below that are the Channel Buttons for each of the available inputs along with check boxes for enabling individual channels for logging and inclusion in the serial data stream.

| VBOX 3                                         |                      |                  |  |  |
|------------------------------------------------|----------------------|------------------|--|--|
| Standard Internal AD VCI Modules Input Modules |                      |                  |  |  |
| 007327 - F/W 01.00                             |                      |                  |  |  |
| Channel                                        | Log to compact flash | Send over serial |  |  |
| ANA1                                           | <b>~</b>             |                  |  |  |
| ANA2                                           | ~                    |                  |  |  |
| ANA3                                           | ~                    |                  |  |  |
| ANA4                                           | <b>~</b>             |                  |  |  |
| ANA5                                           | ✓                    |                  |  |  |
| ANA6                                           | <b>~</b>             |                  |  |  |
| ANA7                                           | <b>V</b>             | <b>V</b>         |  |  |
| ANA8                                           | <b>V</b>             | <b>V</b>         |  |  |
| TC1                                            | <b>V</b>             | <b>V</b>         |  |  |
| TC2                                            | <b>V</b>             | <b>V</b>         |  |  |
| DIGIN1                                         | <b>V</b>             | <b>V</b>         |  |  |
| DIGIN2                                         | <b>V</b>             | <b>V</b>         |  |  |
| DIGIN3                                         | <b>V</b>             |                  |  |  |
|                                                | Check All            | Check All        |  |  |
|                                                | UnCheck All          | UnCheck All      |  |  |
|                                                |                      |                  |  |  |

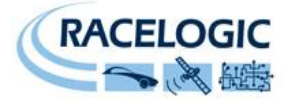

### Configuring an input channel

To configure a channel, click the corresponding channel button. A channel setup window will appear showing the current settings.

The Channel Name and Units can be changed for each of the input channels and a scale and offset can also be applied to selected input channels. On the Digital input channels there are further options to optimise the input.

#### Analogue input channel setup

Edit the Name, units, scale or offset, then click the Apply button for the changes to be saved.

#### Channel Name

The user can change the channel name to provide a meaningful description for the input channel,

#### Units

The 'Units' option does not alter the recorded data. It is only a description for the user to understand the data. The value of the data is only affected by the scale and offset values.

#### Scale

The scale value corresponds to M in the equation Y=MX+C that is applied to the input signal.

#### Offset

The offset value corresponds to C in the equation Y=MX+C.

In the Y=MX+C equation, Y is the output value that is logged by the VBOX while X corresponds to the input or "Measured" value.

| Module Setup |              |  |  |
|--------------|--------------|--|--|
| Apply Close  |              |  |  |
| Name :       | Throttle     |  |  |
| Units :      | %            |  |  |
| Scale :      | 20           |  |  |
| Offset :     | 0.00000      |  |  |
| Live Dal     | a: 0.00000 🏨 |  |  |

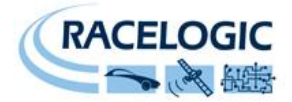

#### Thermocouple input channel setup

The Name and Units can be edited and the temperature range selected using the drop down menu. The scale and offset is preset when Celsius, Fahrenheit or Kelvin are chosen as units.

If User Defined is chosen then the Scale and Offset can also be changed. After making changes click the Apply button to apply the new settings.

#### Digital input channel1 setup

The Name, Units, Scale and Offset can be edited for each of the digital inputs. There are also further modes and settings that can be configured on each Digital input channel, these modes and options are set via drop down boxes. For an explanation of the modes and options see the Digital Inputs section above.

Digital input channel 3 is dedicated to RPM calculation and has an option box to set the pulses per revolution.

| Module Setup        | Module Setup            | Module Setup        |
|---------------------|-------------------------|---------------------|
| Apply Close         | Apply Close             | Apply Close         |
| Name : DIGIN1 Mode  | Name : DIGIN2 Mode      | Name : DIGIN3       |
| Units :             | Units :                 | Units : 10          |
| Scale : 1 Low       | Scale : 1.00000 Edge    | Scale : 1.00000     |
| Offset : 0 High     | Offset : 0.00000 Rising | Offset : 0.00000    |
| Live Data : 0.00000 | Live Data : 0.00000     | Live Data : 0.00000 |

| Module Setup            |                                                       |
|-------------------------|-------------------------------------------------------|
| Apply Close             |                                                       |
| Name : TC1              |                                                       |
| Units : C               | Degrees Celsius   Degrees Celsius  Degrees Fahrenheit |
| Scale : 1.00000         | Degrees Kelvin<br>User Defined                        |
| Offset : 0.00000        |                                                       |
| Live Data : 0.00000 🔍 🎕 |                                                       |

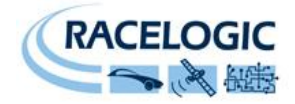

# Connecting the MIM01 to a Video VBOX

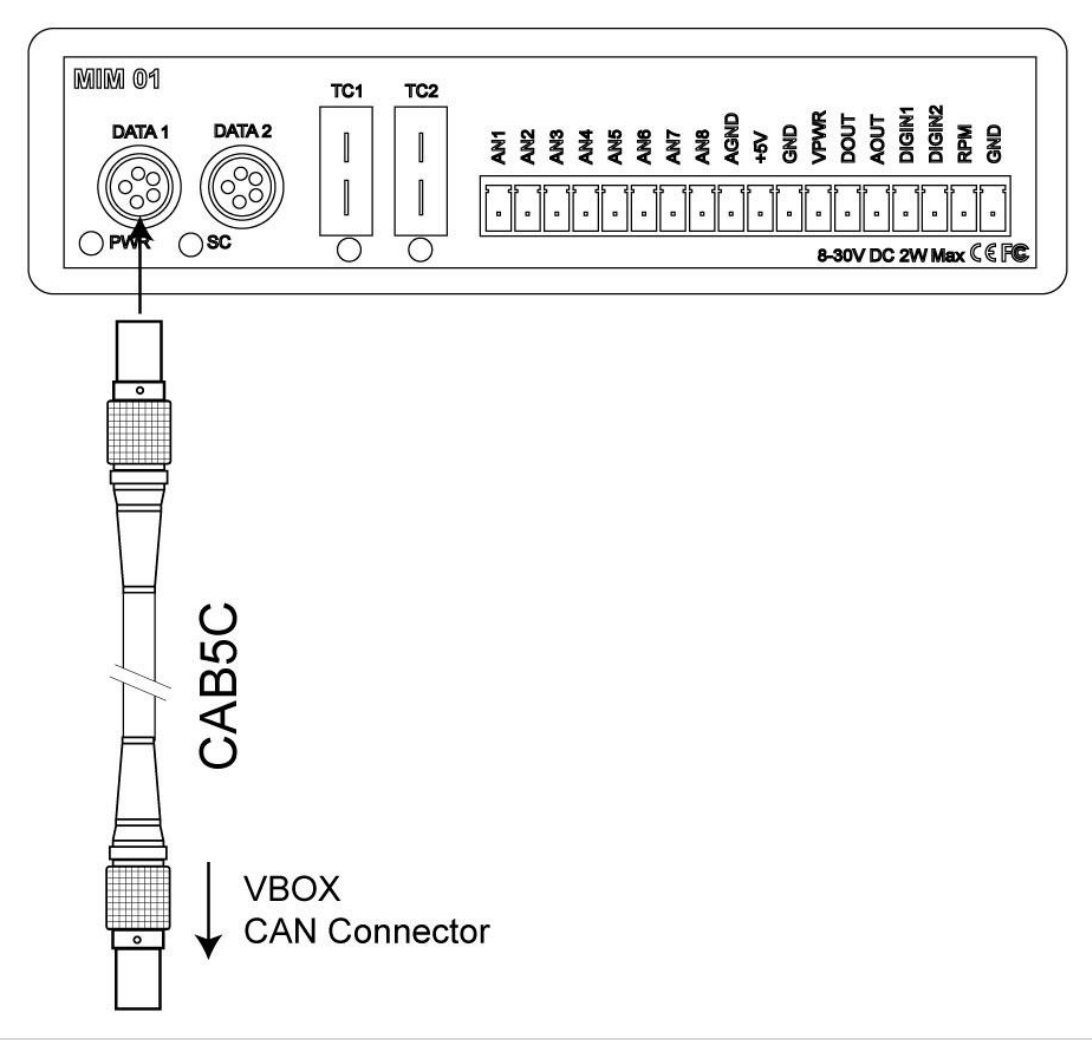

The CAN cable connection between a Video VBOX and the MIM01 can be connected to either DATA1 or DATA2 socket as they share the same CAN connections.

Two CAN connections are provided to allow the MIM01 to be daisy chained with more VBOX input modules.

To use the MIM with the Video VBOX the Video VBOX type should be set to 'Non-VCI', and the CAN mode should be set to 'VCI' with the acknowledge pulse enabled.

The preset MIM CAN channels can then be used and displayed in the current scene of the VVB.

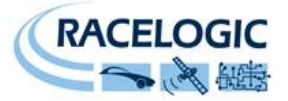

The MIM01 can be configured to run in a Stand Alone CAN Bus mode using a RLVBCAB01 and RLVBCAB15 cable and Racelogic "Module Setup" software. The cables RLVBCAB01 and RLVBCAB15 are supplied as standard if the MIM01 is ordered as a stand-alone module.

### Configuring an MIM01 with Racelogic Module Setup Software

- 1. Connect the DATA1 socket on the MIM01 to a PC using the RLVBCAB01 cable.
- Power up the MIM01 using a suitable 12v power source, this can be done with the RLVBCAB15 cable connected to the DATA2 socket. Please observe correct polarity (Red=12v, Black = Ground).
- 3. Run the Module Setup software. (supplied with a stand-alone module and also available from the website, <u>www.racelogic.co.uk</u>
- 4. Click "Read Module Setup" you should see a screen similar to that shown on the right. The screenshot shows the settings for an MIM01. If you get a "No response" message then check the MIM01 is correctly connected, the power supply is on and that the correct COM Port is selected in the Module Setup software.
- 5. Make the changes required and then click the "Write Setup to Module" button.

Note: When any change is made using the Module Setup Software the POWER MUST BE CYCLED for the change to take effect!

| 🔍 Racelogic - Module Setup                                      |                                                                                                    |  |  |  |
|-----------------------------------------------------------------|----------------------------------------------------------------------------------------------------|--|--|--|
| File Options Read Module Setup Write Setup to Module About Exit |                                                                                                    |  |  |  |
| Thermcouple 1 Thermcouple 2 DigitalIn 1 DigitalIn 2 RPM         |                                                                                                    |  |  |  |
| Settings Analogue 1                                             | Analogue 2 Analogue 3                                                                                                    |  |  |  |
| Unit Type - Input Module                                        | Serial Number - 007327                                                                                                    |  |  |  |
| Description                                                     | ¥alue                                                                                                    |  |  |  |
| CAN Mode                                                        | <ul> <li>Racelogic</li> <li>Polled</li> <li>Timed</li> </ul>                                                                                                    |  |  |  |
| Baud Rate [kbit/s]                                              | <ul> <li>125 kBit</li> <li>250 kBit</li> <li>500 kBit</li> <li>1 MBit</li> </ul>                                                                                                    |  |  |  |
| Convert Id                                                      | \$FFFFFFF                                                                                                    |  |  |  |
| Timer [ms]                                                      | 50                                                                                                    |  |  |  |
| Extended Indentifiers                                           | ⊖ False<br>● True                                                                                                    |  |  |  |
| Data format                                                     | <ul> <li>32-bit float</li> <li>unsigned 32-bit integer</li> <li>signed 16-bit integer</li> <li>unsigned 16-bit integer</li> <li>Racelogic float</li> <li>signed 32-bit integer</li> </ul> |  |  |  |
| Input Module - 007327     COM 1                                 |                                                                                                    |  |  |  |

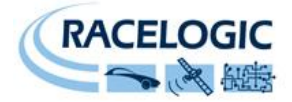

### **CAN Operating Modes**

The MIM01 can operate in one of three different modes:

- Racelogic Polled CAN Mode
- User Polled CAN Mode
- Timed CAN Mode

#### Racelogic Polled CAN Mode – Default Mode

This mode should be set if the MIM01 is to be used with a Racelogic VBOX. All the CAN parameters are set to work with the Racelogic VBOX CAN protocol. In this mode no other parameters need be set or indeed will have any effect.

#### User Polled CAN Mode

This mode allows a customer's own datalogging system to poll the MIM01for data using the CAN bus. In this way, the output timing of the sensor can be synchronised with other CAN information. The following parameters are all used and so must be set:

- Baud rate (Selectable from 125kbit/s, 250kbit/s, 500kbit/s or 1Mbit/s)
- Extended Identifiers (OFF or ON)
- Request identifiers; Identifiers used to request data from the sensor. Set on the channel page
- Response identifiers; Identifiers used to transmit data from the sensor. Set on the channel page

The timer parameter has no effect in this mode.

#### **Timed CAN Mode**

In this mode the MIM01 will send CAN data at intervals determined by the Timer value. The following parameters are all used and so must be set:

- Timer (Time interval in milliseconds between output data)
- Baud rate (Selectable from 125kbit/s, 250kbit/s, 500kbit/s or 1Mbit/s)
- Extended Identifiers (OFF or ON)
- Response identifiers; Identifiers used to transmit data from the sensor. Set on the channel page.

#### The Request Identifiers have no effect in this mode.

Channels are sent as pairs, so channels 1 and 2 will be sent together, 3 and 4 together and so on. The pairing of channels cannot be changed. The channel data is sent as 32bit Motorola format floats and thus each channel occupies 4 bytes. The first 4 data bytes contained within a data packet are the lower channel; the second 4 bytes are for the higher data channel. A CAN Bus DBC file containing default settings for each sensor is available on request from Racelogic.

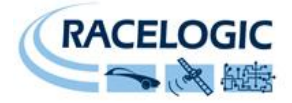

### **Setup Parameters**

#### Baud Rate

Baud Rate sets the bit rate of the CAN messages (not the frequency at which the messages are sent). The range of values that can be entered is 0 to 65535 however only the values indicated in the Setup Parameters Table should be used. A value other than these will cause the MIM01 to change the Baud Rate value to 500kbit/s on the next power cycle.

#### Timer

The timer value is in milliseconds (ms). A smaller value means data will be sent more frequently, a larger value means data will be sent less frequently. The range of values that can be entered is 0 to 65535 however the minimum value that should be entered is 10. Below this value data values may be repeated on successive cycles. If a value of 0 is entered the MIM01 will change it to 1 on the next power cycle.

Frequency output can be calculated as follows:

Freq = (1/Timer) \* 1000

The Timer value for a required frequency can be calculated as follows:

Timer = (1/Freq) \* 1000

Some example Timer values are shown against the frequency output.

| Timer Value [ms] | Frequency [Hz] |
|------------------|----------------|
| 10               | 100            |
| 50               | 20             |
| 100              | 10             |
| 400              | 2.5            |
| 1000             | 1              |

#### **Extended Identifiers**

Extended Identifiers can be set either ON or OFF. If they are off the CAN identifier type will be standard (11 bit). If they are on the CAN identifier type will be extended (29 bit). The Standard Identifier type allows 2048 different CAN message identifiers or message "names". The Extended Identifier type allows 436207616 different CAN message identifiers. The identifier type should be set to match the CAN data logging equipment that the MIM01 is connected to.

Setting the False option will turn Extended Identifiers off. Clicking the True option will turn Extended Identifiers on.

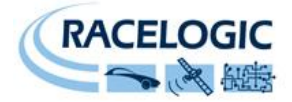

### Setup Parameters Table

| Parameter            | Options                  | Comments                                                                                                    |
|----------------------|--------------------------|----------------------------------------------------------------------------------------------------|
| CAN Mode             | Racelogic Polled mode    | VBOX compatible mode.<br>In this mode no other parameter has any effect.                                                                                                    |
|                      | User Polled mode         | Baud Rate must be set.<br>Extended Identifiers must be set.<br>Request Identifiers must be set.<br>Response Identifiers must be set.                                           |
|                      | Timed mode               | Timer must be set.<br>Baud Rate must be set.<br>Extended Identifiers must be set.<br>Response Identifiers must be set.                                                         |
| Timer [ms]           | (message interval in ms) | Minimum value is 10 (100Hz) – below this value data may be erroneous.<br>If the Timer value is set to 0ms and Timed CAN Mode is on then Timer<br>value will be changed to 1ms. |
| Baud Rate [kbit/s]   | 1000 kbit/s              | If a Baud Rate value other than those specified is entered it will be changed to a default value of 500kbit/s.                                                                 |
|                      | 500 kbit/s               | "                                                                                                    |
|                      | 250 kbit/s               | "                                                                                                    |
|                      | 125 kbit/s               | "                                                                                                    |
| Extended Identifiers | False/Standard (11 bit)  | Request and Response Identifier range is $0 - 0x7FF (0 - 2047)$ .                                                                                                    |
|                      | True/Extended (29 bit)   | Request and Response Identifier range is 0 – 0x19FFFFFF (0 – 436207615).                                                                                                    |

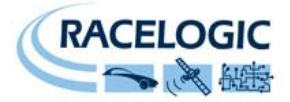

# Using the MIM01 with a Datalogger other than VBOX

The MIM01 can be configured to run in a Stand Alone CAN Bus mode using a RLVBCAB01 and RLVBCAB15 cable and Racelogic "Module Setup" software. The cables RLVBCAB01 and RLVBCAB15 are supplied as standard if the MIM01 is ordered as a stand-alone module.

### Configuring an MIM01 with Racelogic Module Setup Software

- 6. Connect the DATA1 socket on the MIM01 to a PC using the RLVBCAB01 cable.
- Power up the MIM01 using a suitable 12v power source, this can be done with the RLVBCAB15 cable connected to the DATA2 socket. Please observe correct polarity (Red=12v, Black = Ground).
- 8. Run the Module Setup software. (supplied with a stand-alone module and also available from the website, <u>www.racelogic.co.uk</u>
- 9. Click "Read Module Setup" you should see a screen similar to that shown below. The screenshot shows the settings for an MIM01. If you get a "No response" message then check the MIM01 is correctly connected, the power supply is on and that the correct COM Port is selected in the Module Setup software.
- 10. Make the changes required and then click the "Write Setup to Module" button.

#### Note: When any change is made using the Module Setup Software the POWER MUST BE CYCLED for the change to take effect!

| 🤇 Racelogic - Module Setup                              |                                                                                                    |
|---------------------------------------------------------|----------------------------------------------------------------------------------------------------|
| File Options Read Module Setu                           | Write Setup to Module About Exit                                                                                                    |
| Thermcouple 1 Thermcouple 2<br>Analogue 4 Analogue 5 Ar | DigitalIn 1 DigitalIn 2 RPM<br>halogue 6 Analogue 7 Analogue 8                                                                                                    |
| Settings Analogue 1                                     | Analogue 2 Analogue 3                                                                                                    |
| Unit Type - Input Module                                | Serial Number - 007327                                                                                                    |
| Description                                             | ¥alue                                                                                                    |
| CAN Mode                                                |                                                                                                    |
| Baud Rate [kbit/s]                                      | © 125 kBit<br>© 250 kBit<br>@ 500 kBit<br>© 1 MBit                                                                                                    |
| Convert Id                                              | \$FFFFFFF                                                                                                    |
| Timer [ms]                                              | 50                                                                                                    |
| Extended Indentifiers                                   | ⊂ False<br>● True                                                                                                    |
| Data format                                             | <ul> <li>32-bit float</li> <li>unsigned 32-bit integer</li> <li>signed 16-bit integer</li> <li>unsigned 16-bit integer</li> <li>Racelogic float</li> <li>signed 32-bit integer</li> </ul> |
|                                                         |                                                                                                    |
| Input Mo                                                | odule - 007327 COM 1                                                                                                    |

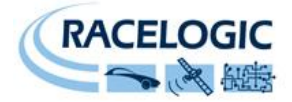

### **CAN Operating Modes**

The MIM01 can operate in one of three different modes:

- Racelogic Polled CAN Mode
- User Polled CAN Mode
- Timed CAN Mode

#### Racelogic Polled CAN Mode – Default Mode

This mode should be set if the MIM01 is to be used with a Racelogic VBOX. All the CAN parameters are set to work with the Racelogic VBOX CAN protocol. In this mode no other parameters need be set or indeed will have any effect.

#### **User Polled CAN Mode**

This mode allows a customer's own datalogging system to poll the MIM01for data using the CAN bus. In this way, the output timing of the sensor can be synchronised with other CAN information. The following parameters are all used and so must be set:

- Baud rate (Selectable from 125kbit/s, 250kbit/s, 500kbit/s or 1Mbit/s)
- Extended Identifiers (OFF or ON)
- Request identifiers; Identifiers used to request data from the sensor. Set on the channel page
- Response identifiers; Identifiers used to transmit data from the sensor. Set on the channel page

The timer parameter has no effect in this mode.

#### Timed CAN Mode

In this mode the MIM01 will send CAN data at intervals determined by the Timer value. The following parameters are all used and so must be set:

- Timer (Time interval in milliseconds between output data)
- Baud rate (Selectable from 125kbit/s, 250kbit/s, 500kbit/s or 1Mbit/s)
- Extended Identifiers (OFF or ON)
- Response identifiers; Identifiers used to transmit data from the sensor. Set on the channel page.

#### The Request Identifiers have no effect in this mode.

Channels are sent as pairs, so channels 1 and 2 will be sent together, 3 and 4 together and so on. The pairing of channels cannot be changed. The channel data is sent as 32bit Motorola format floats and thus each channel occupies 4 bytes. The first 4 data bytes contained within a data packet are the lower channel; the second 4 bytes are for the higher data channel. A CAN Bus DBC file containing default settings for each sensor is available on request from Racelogic.

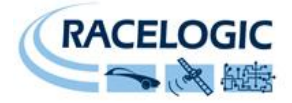

### **Setup Parameters**

#### Baud Rate

Baud Rate sets the bit rate of the CAN messages (not the frequency at which the messages are sent). The range of values that can be entered is 0 to 65535 however only the values indicated in the Setup Parameters Table should be used. A value other than these will cause the MIM01 to change the Baud Rate value to 500kbit/s on the next power cycle.

#### Timer

The timer value is in milliseconds (ms). A smaller value means data will be sent more frequently, a larger value means data will be sent less frequently. The range of values that can be entered is 0 to 65535 however the minimum value that should be entered is 10. Below this value data values may be repeated on successive cycles. If a value of 0 is entered the MIM01 will change it to 1 on the next power cycle.

Frequency output can be calculated as follows:

Freq = (1/Timer) \* 1000

The Timer value for a required frequency can be calculated as follows:

Timer = (1/Freq) \* 1000

Some example Timer values are shown against the frequency output.

| Timer Value [ms] | Frequency [Hz] |
|------------------|----------------|
| 10               | 100            |
| 50               | 20             |
| 100              | 10             |
| 400              | 2.5            |
| 1000             | 1              |

#### **Extended Identifiers**

Extended Identifiers can be set either ON or OFF. If they are off the CAN identifier type will be standard (11 bit). If they are on the CAN identifier type will be extended (29 bit). The Standard Identifier type allows 2048 different CAN message identifiers or message "names". The Extended Identifier type allows 436207616 different CAN message identifiers. The identifier type should be set to match the CAN data logging equipment that the MIM01 is connected to.

Setting the False option will turn Extended Identifiers off. Clicking the True option will turn Extended Identifiers on.

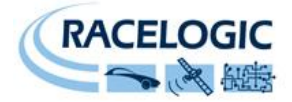

### Setup Parameters Table

| Parameter            | Options                  | Comments                                                                                                    |
|----------------------|--------------------------|----------------------------------------------------------------------------------------------------|
| CAN Mode             | Racelogic Polled mode    | VBOX compatible mode.<br>In this mode no other parameter has any effect.                                                                                                    |
|                      | User Polled mode         | Baud Rate must be set.<br>Extended Identifiers must be set.<br>Request Identifiers must be set.<br>Response Identifiers must be set.                                           |
|                      | Timed mode               | Timer must be set.<br>Baud Rate must be set.<br>Extended Identifiers must be set.<br>Response Identifiers must be set.                                                         |
| Timer [ms]           | (message interval in ms) | Minimum value is 10 (100Hz) – below this value data may be erroneous.<br>If the Timer value is set to 0ms and Timed CAN Mode is on then Timer<br>value will be changed to 1ms. |
| Baud Rate [kbit/s]   | 1000 kbit/s              | If a Baud Rate value other than those specified is entered it will be changed to a default value of 500kbit/s.                                                                 |
|                      | 500 kbit/s               | "                                                                                                    |
|                      | 250 kbit/s               | "                                                                                                    |
|                      | 125 kbit/s               | "                                                                                                    |
| Extended Identifiers | False/Standard (11 bit)  | Request and Response Identifier range is $0 - 0x7FF (0 - 2047)$ .                                                                                                    |
|                      | True/Extended (29 bit)   | Request and Response Identifier range is 0 – 0x19FFFFFF (0 – 436207615).                                                                                                    |

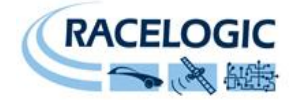

### **Channel setup parameters**

Each input channel has a Tab associated for configuring channel specific attributes.

The Digital input channels 1 & 2 also include a Mode option. Please see the section 'Digital inputs' above for more details. The Digital input channel 3 has a pulses per revolution option, which allows the configuration of this input as a dedicated RPM input.

#### **Request and Response Identifiers**

The Request Identifiers only have an effect in User Polled CAN Mode. If a CAN message is received by the MIM01 that matches a Request Identifier then the MIM01 will respond by sending the corresponding channel data on the corresponding Response Identifier. *Note: All channels can be set to the same Request Identifier, if desired – this means that on receipt of a single CAN message the MIM01 will respond with all channels of data. The Response Identifiers MUST all be different.* 

In Timed Mode the channel data will be sent at intervals with the corresponding Response Identifier – the Request Identifiers have no effect.

When using Standard Identifiers the maximum value for the identifiers is \$7FF. Entering a value higher than this may result in unexpected results.

| 🧲 Racelogic - Module Setup     |                                                                     |  |  |  |  |  |  |  |
|--------------------------------|---------------------------------------------------------------------|--|--|--|--|--|--|--|
| File Options Read Module Setu; | o Write Setup to Module About Exit                                  |  |  |  |  |  |  |  |
| Settings Analogue 1            | Analogue 2 Analogue 3                                               |  |  |  |  |  |  |  |
| Analogue 4 Analogue 5 Ar       | nalogue 6 Analogue 7 Analogue 8                                     |  |  |  |  |  |  |  |
| Thermcouple 1 Thermcouple 2    | DigitalIn 1 DigitalIn 2 RPM                                         |  |  |  |  |  |  |  |
| Unit Type - Input Module       | Serial Number - 007327                                              |  |  |  |  |  |  |  |
| Description                    | ¥alue                                                               |  |  |  |  |  |  |  |
| Channel 11 Name                | DIGIN1                                                              |  |  |  |  |  |  |  |
| Channel 11 Units               |                                                                     |  |  |  |  |  |  |  |
| Channel 11 Mode                | <ul> <li>Frequency</li> <li>Pulse Counter</li> <li>State</li> </ul> |  |  |  |  |  |  |  |
| Channel 11 Multiplier          | 1.000                                                               |  |  |  |  |  |  |  |
| Channel 11 Offset              | 0.000                                                               |  |  |  |  |  |  |  |
| Channel 11 Edge                | <ul> <li>Falling</li> <li>Rising</li> </ul>                         |  |  |  |  |  |  |  |
| Channel 11 Request             | \$000003A0                                                          |  |  |  |  |  |  |  |
| Channel 11 Response            | \$000003A1                                                          |  |  |  |  |  |  |  |
| Enabled                        | ● False<br>○ True                                                   |  |  |  |  |  |  |  |
| Input Mo                       | odule - 007327 COM 1                                                |  |  |  |  |  |  |  |

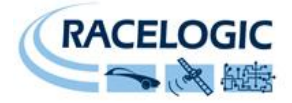

# **Firmware Upgrades**

Firmware refers to the operating software inside the MIM01. The firmware is responsible for all of the functions within the MIM01 and from time to time, firmware updates may be released by Racelogic to improve or enhance the way that the MIM01works. The latest firmware will always be available on the Racelogic web site in the downloads directory:-

Go to www.racelogic.co.uk/vbox and select 'Downloads Page'

It is recommended to check the web site periodically for updates. The MIM01 upgrade files have a ".RUF" file extension. To upgrade the firmware, download the latest firmware file from the Racelogic web site. If you have performed a full installation of VBOXTools software then you will have a copy of the latest Upgrader software already installed. If you have not installed the latest VBOXTools software then either install the latest version of download a copy of the latest Upgrader.exe software from the web site.

#### Performing the Upgrade:

The RLVBCAB01 cable should then be used to connect the DATA1 socket on the MIM01 to the PC serial connector. Using a suitable 12V power source, power up the MIM01 and double-click on the downloaded upgrade file. Follow the on screen instructions to complete the upgrade.

If you have any questions regarding the firmware upgrade of any Racelogic product, please do not hesitate to contact support@racelogic.co.uk

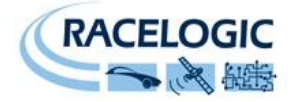

# Specification

| Analogue Inputs          |                               | Digital Input 1            |                      |
|--------------------------|-------------------------------|----------------------------|----------------------|
| Number of Channels       | 8                             | Input voltage (max range)  | 30VDC                |
| DC Accuracy              | 5.1mV                         | Switching threshold L>H    | 4V                   |
| Input range              | 0V to 13.8V                   | Switching threshold H>L    | 3.8V                 |
| Input impedance          | >13KΩ                         | Input frequency range      | 1Hz to 10Khz         |
| Voltage Resolution       | 850µV                         |                            |                      |
| RPM Input                |                               | Digital Input 2            |                      |
| Input type               | Low tension Coil Signal       | Input voltage (max range)  | ±40V                 |
| Minimum signal amplitude | 5V                            | Minimum signal amplitude   | 0.5V                 |
| Input frequency range    | 0 to 1000Hz                   | Input frequency range      | 1Hz to 10KHz         |
| Resolution               | 0.1RPM                        | Minimum frequency          | 1Hz                  |
|                          |                               |                            |                      |
| Thermocouple             |                               | Environmental and physical |                      |
|                          | 2 Differential input channels | Weight                     | Approx 500 grammes   |
| Thermocouple type        |                               | Sizo                       | 119mm v 128mm v 30mm |
| Lindate rate             | 5 8Hz                         | Operating temperature      | 20°C to 160°C        |
| Posolution               | 0.25°C                        | Storage temperature        | -50 C to +60 C       |
| Resolution               | 0.25 C                        | Storage temperature        | -40°C 10 +65°C       |
| Agguragy                 | 0101024 C                     |                            |                      |
| Accuracy                 | ±1°C                          |                            |                      |
| Digital Output           |                               | Analogue Output            |                      |
| Frequency range          | DC - 10Khz                    | Output voltage range       | 0 to 5V DC           |
| Default Setting*         | 25Hz per Kph (0-400Kph)       | Default Setting*           | 0.0125Volts per Kph  |
| -                        | 90 pulses per metre           |                            | 76uV/bit             |
| Power                    |                               |                            |                      |
| Input Voltage range      | 6-30v DC                      |                            |                      |
| Dowor                    |                               |                            |                      |
|                          | Typically 1.5W                | l                          |                      |

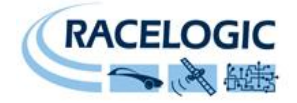

# **Connection Data**

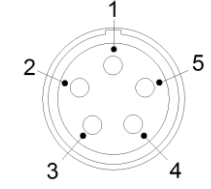

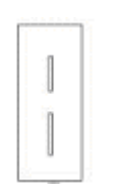

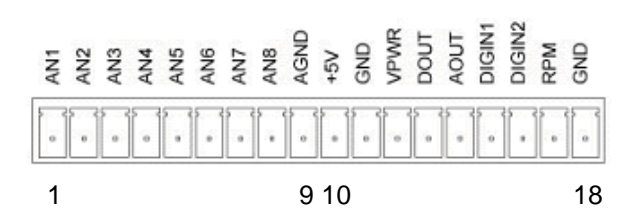

5 pin LEMO socket Looking from the outside of the box into the socket.

Thermocouple input

| Connecto | or 1 – Dat | a In – 5 Way Lemo   | Connector 2 | – Data O | ut – 5 Way Lemo           |
|----------|------------|---------------------|-------------|----------|---------------------------|
| Pin      | In/Out     | Function            | Pin         | In/Out   | Function                  |
| 1        | 0          | RS232 Tx (upgrades) | 1           | 0        | RS232 Tx (VBOX Mini link) |
| 2        |            | RS232 Rx (upgrades) | 2           |          | RS232 Rx (VBOX Mini link) |
| 3        | I/O        | CAN High            | 3           | I/O      | CAN High                  |
| 4        | I/O        | CAN Low             | 4           | I/O      | CAN Low                   |
| 5        | 0          | +12 V Power         | 5           | 0        | +12 V Power               |
| Chassis  |            | Ground              | Chassis     |          | Ground                    |

| Thermocouple Inputs – k type only |                                                  |  |  |  |  |  |  |
|-----------------------------------|--------------------------------------------------|--|--|--|--|--|--|
| Pin                               | Function                                         |  |  |  |  |  |  |
| Wide                              | <ul> <li>ve thermocouple wire (white)</li> </ul> |  |  |  |  |  |  |
| Thin                              | +ve thermocouple wire (green)                    |  |  |  |  |  |  |

| Inpu | t Connector 2 x 9way |     |                                 |     |                                              |
|------|----------------------|-----|---------------------------------|-----|----------------------------------------------|
| Pin  | Function             | Pin | Function                        | Pin | Function                                     |
| 1    | A/D Channel 1 +      | 7   | A/D Channel 7 +                 | 13  | Frequency Velocity Output (with VBMini only) |
| 2    | A/D Channel 2 +      | 8   | A/D Channel 8 +                 | 14  | Analogue Velocity Output (with VBMini only)  |
| 3    | A/D Channel 3 +      | 9   | Analogue GND                    | 15  | Digital Input 1 (Frequency / Count / State)  |
| 4    | A/D Channel 4 +      | 10  | Isolated +5 Volt supply (250mA) | 16  | Digital Input 2 (Frequency / Count)          |
| 5    | A/D Channel 5 +      | 11  | GND                             | 17  | RPM Input                                    |
| 6    | A/D Channel 6 +      | 12  | +Vbatt. Must use 100mA fuse     | 18  | GND                                          |

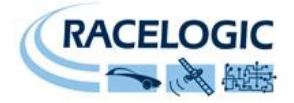

# **CAN Bus data format**

Each data channel is a 32 bit Float

|       |        | Data E | Bytes                      |     |      |       |          |     |          |            |               |     |          |      |     |     |     |  |
|-------|--------|--------|----------------------------|-----|------|-------|----------|-----|----------|------------|---------------|-----|----------|------|-----|-----|-----|--|
| ID**  | Update | 0      |                            |     | 1    |       | 2        |     | 3        |            | 4             |     | 5        |      | 6   |     | 7   |  |
|       | rate*  | 7654   | 76543210 76543210 76543210 |     | 7654 | 43210 | 76543210 |     | 76543210 |            | 76543210      |     | 76543210 |      |     |     |     |  |
|       |        | MSB    | LSB                        | MSB | LSB  | MSB   | LSB      | MSB | LSB      | MSB        | LSB           | MSB | LSB      | MSB  | LSB | MSB | LSB |  |
| 0x600 | 10ms   |        | Analogue 1                 |     |      |       |          |     |          | Analogue 2 |               |     |          |      |     |     |     |  |
| 0x601 | 10ms   |        | Analogue 3                 |     |      |       |          |     |          |            | Analogue 4    |     |          |      |     |     |     |  |
| 0x602 | 10ms   |        | Analogue 5                 |     |      |       |          |     |          |            | Analogue 6    |     |          |      |     |     |     |  |
| 0x603 | 10ms   |        | Analogue 7                 |     |      |       |          |     |          |            | Analogue 8    |     |          |      |     |     |     |  |
|       | 10ms   |        | Temperature 1              |     |      |       |          |     |          |            | Temperature 2 |     |          |      |     |     |     |  |
|       | 10ms   |        | Digin 1                    |     |      |       |          |     |          |            |               |     | Dig      | in 2 |     |     |     |  |
|       | 10ms   |        | Digin 3 / RPM              |     |      |       |          |     |          |            |               |     |          |      |     |     |     |  |

\* In timed mode the update rate can be changed using the configuration software \*\* Default Identifiers. The identifiers can be changed using the configuration software

The MIM01 CAN database is available in Vector Database (DBC File) format on request from Racelogic

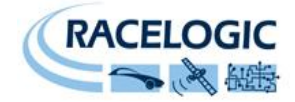

# **Contact Information**

Racelogic Ltd Unit 10 Osier Way Swan Business Centre Buckingham MK18 1TB England

Tel: +44 (0) 1280 823803 Fax: +44 (0) 1280 823595

Email: <u>support@racelogic.co.uk</u>

Web: www.racelogic.co.uk

| Revision | Date       | Description                                      | Author |
|----------|------------|--------------------------------------------------|--------|
| 1        | 27/10/2006 | First Draft                                      | KB     |
| 2        | 05/06/2007 | Inclusion of Declaration of Conformity Statement | CAS    |
| 3        | 30/04/08   | Updated contact details                          | MG     |
| 4        | 12/05/09   | Added Video VBOX Setup and configuration         | AM     |